### **Tutorial**

**Giustificare le** assenze, le entrate posticipate e le uscite anticipate del proprio figlio dal **Registro Elettronico** AXIOS

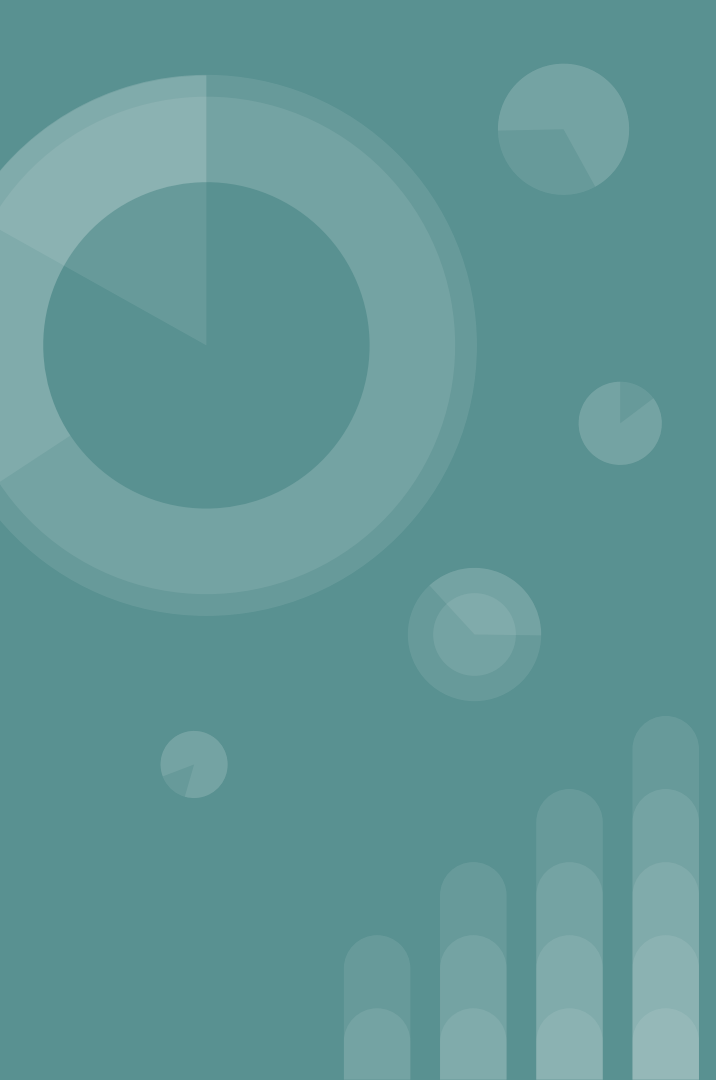

## Giustificare le assenze

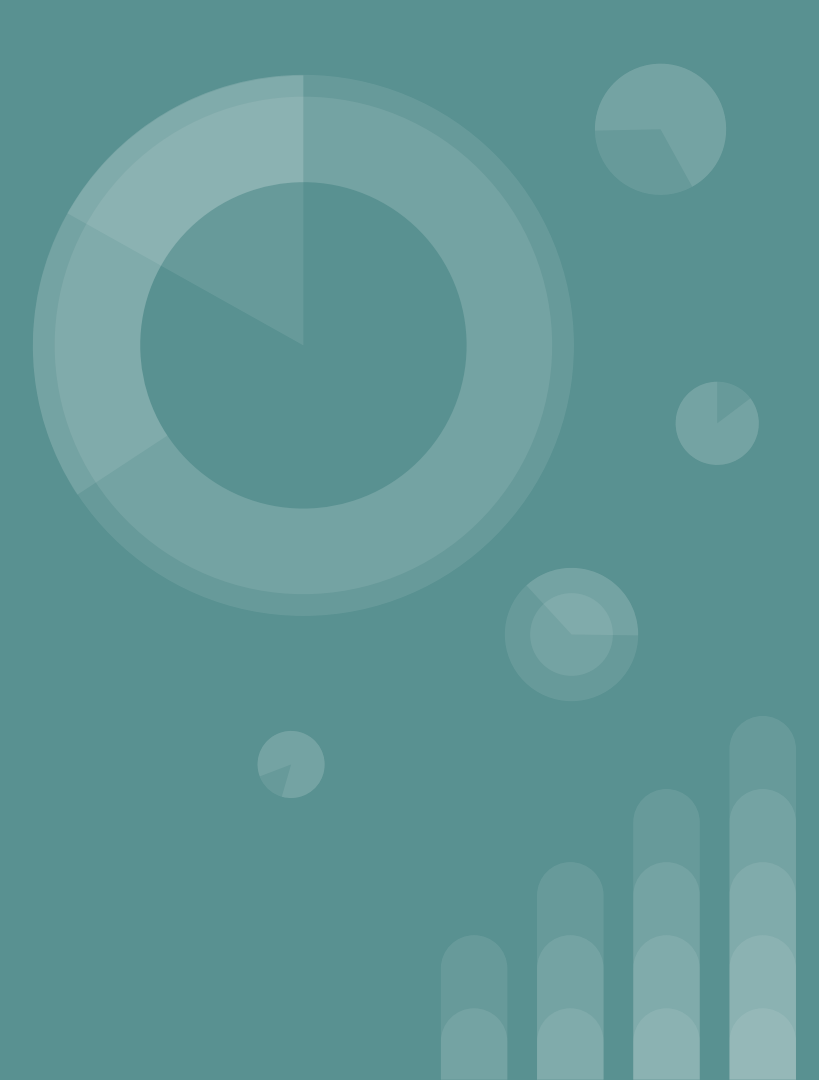

### Dal Sito Istituzionale <u>www.icmanzonicormano.edu.it</u> accedere al Registro Elettronico Famiglie

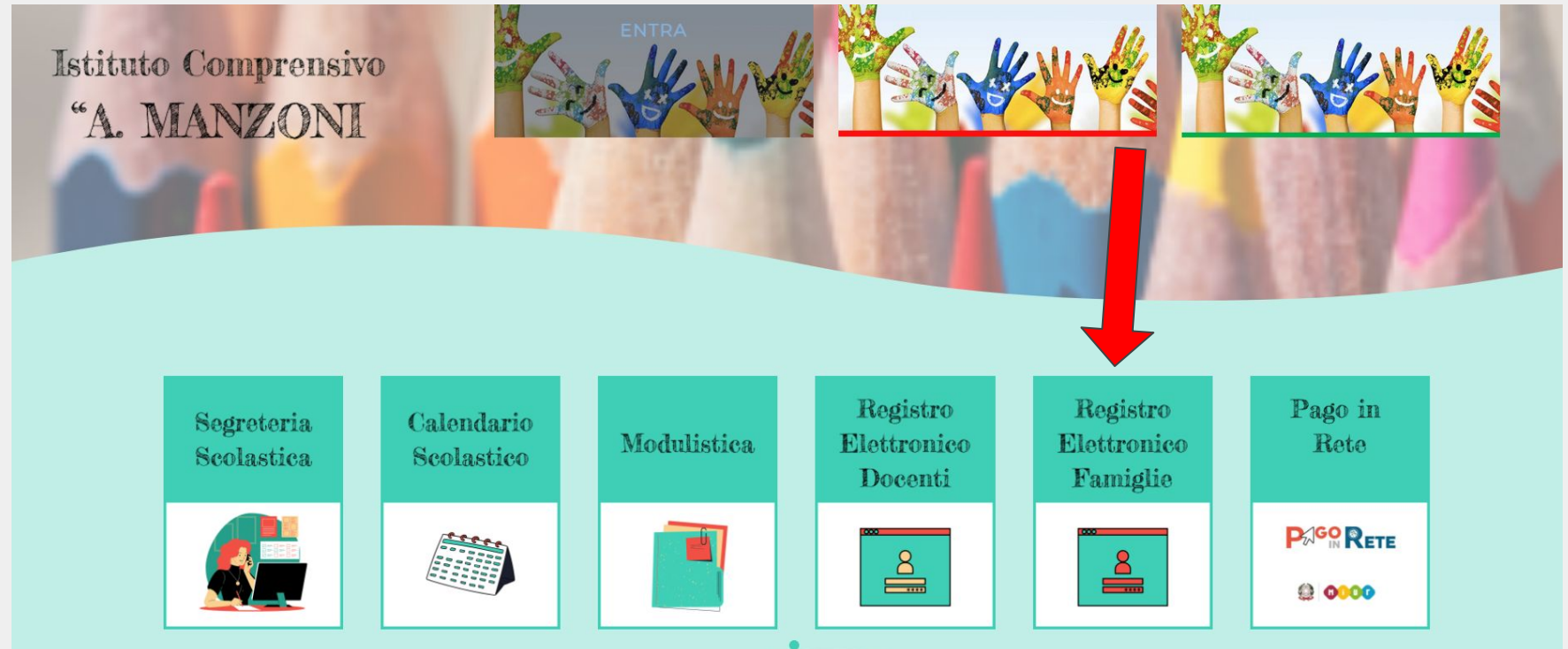

### Inserire "Codice Utente" e "Password" forniti dalla segreteria

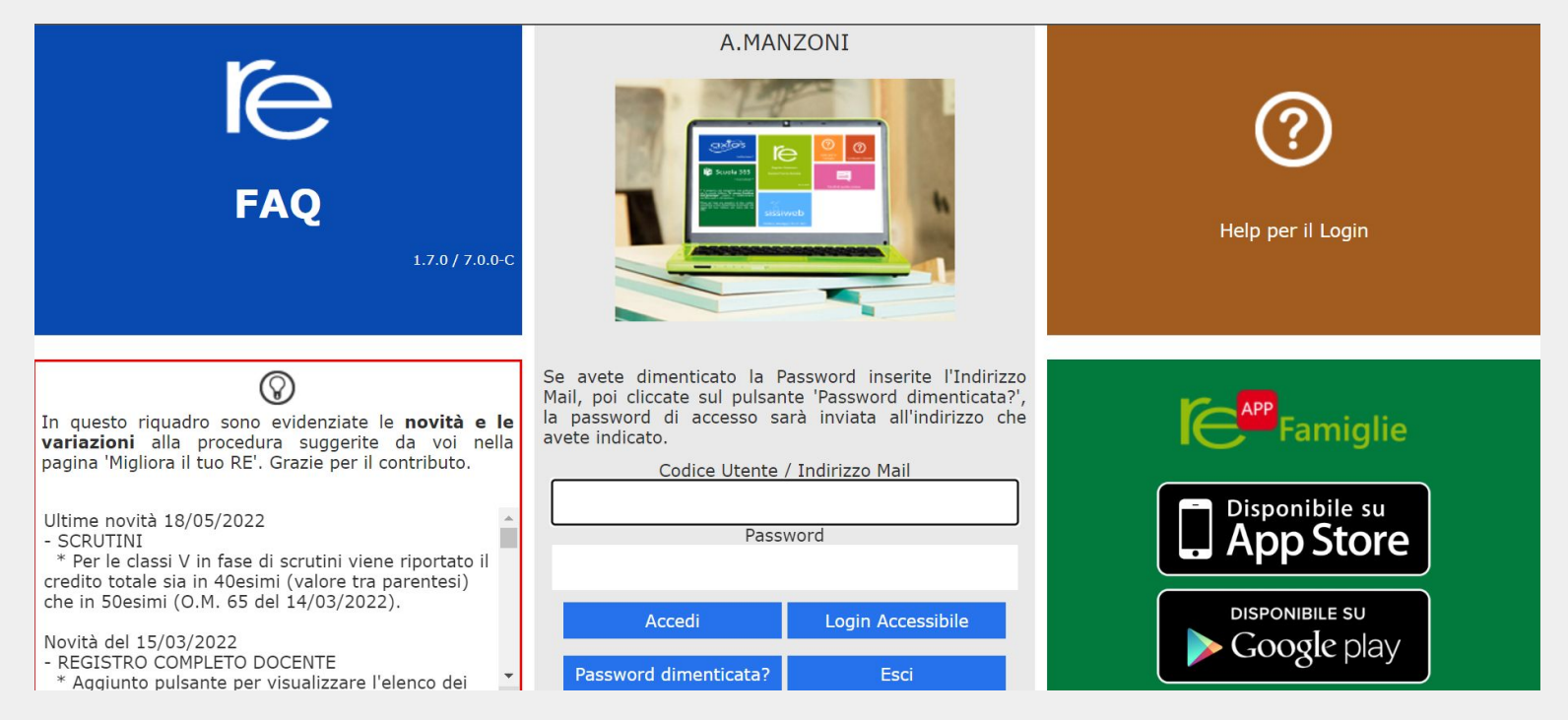

### Entrare in "Assenze e Giustificazioni"

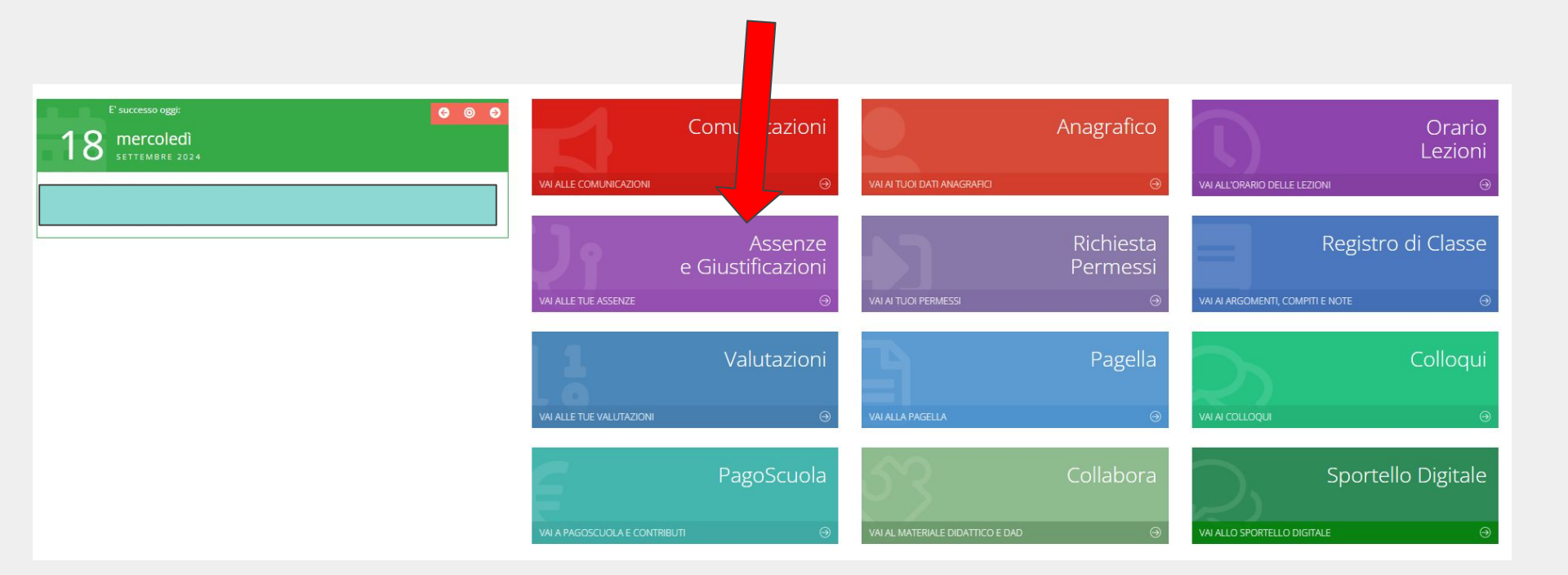

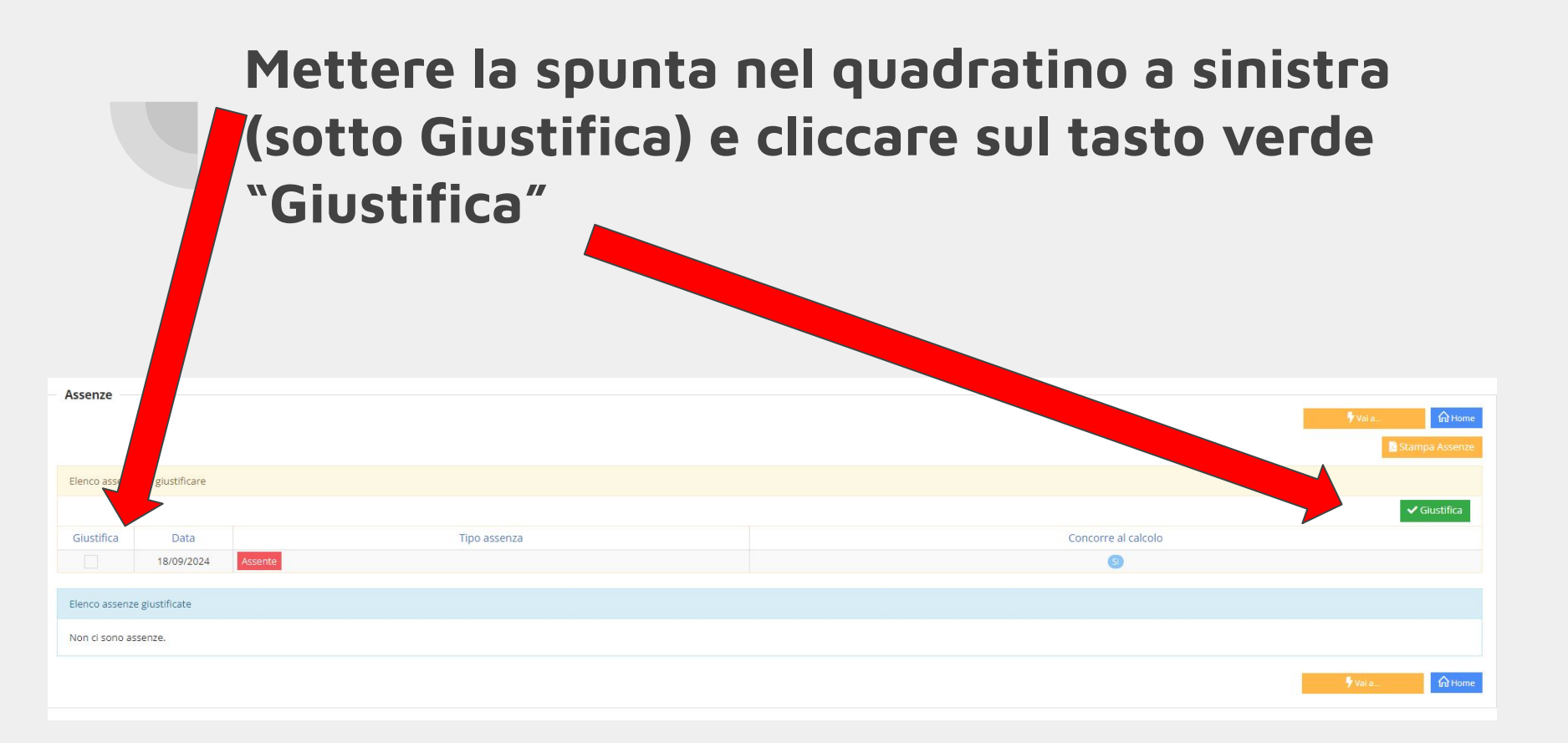

### Selezionare il motivo dell'assenza dal menu a tendina, inserire il PIN (fornito dalla segreteria insieme alle credenziali) e cliccare su "Giustifica"

| Giustifica assenze                 | ×                    |
|------------------------------------|----------------------|
| Motivo assenza *                   |                      |
| Selezionare il motivo dell'assenza | ~                    |
| PIN *                              |                      |
|                                    |                      |
|                                    |                      |
|                                    | ✓ Giustifica Schiudi |

# Infine appare la schermata di tutte le assenze giustificate

| Assenze           |                          | ∳ Vai a frìt Home -<br>∎ Stampa Assenze |
|-------------------|--------------------------|-----------------------------------------|
| Elenco assenze gi | ustificate               |                                         |
| Data              | Tipo assenza             | Concorre al calcolo                     |
| 18/09/2024        | Assente Motivi di salute | (8)                                     |
|                   |                          | 🕈 Vai a                                 |

Giustificare le entrate posticipate e le uscite anticipate

### Entrare in "Richieste Permessi"

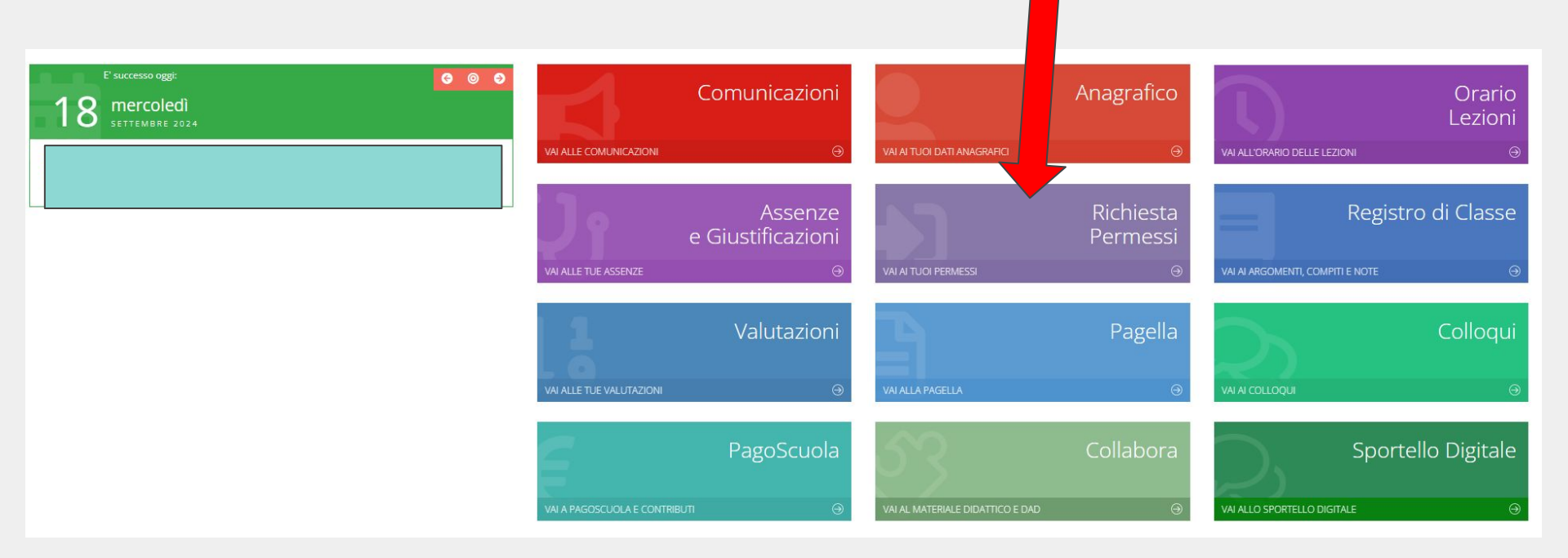

### Cliccare su "Inserisci Richieste Permesso"

| Dermessi autorizzati                   |                                |
|----------------------------------------|--------------------------------|
|                                        | Voi aRome                      |
|                                        | 🔇 Inserisci Richiesta Permesso |
| Richieste in attesa di autorizzazione  | ^                              |
| Non ci sono richieste da autorizzare.  |                                |
|                                        |                                |
| Richieste non autorizzate              | ^                              |
| Non ci sono richieste non autorizzate. |                                |
|                                        |                                |
| Permessi da autorizzare                | ^                              |
| Non ci sono permessi da autorizzare.   |                                |
|                                        |                                |
| Permessi Autorizzati                   | ^                              |

### Compilare tutti i campi, inserire il PIN fornito dalla segreteria e salvare

| Nuova richiesta permesso<br>per: |   |          |          |         | ×        |
|----------------------------------|---|----------|----------|---------|----------|
| Data *                           |   |          |          |         |          |
| <b></b>                          |   |          |          |         |          |
| Tipologia *                      |   | Ora Lez. | Orario * |         |          |
| Ritardo/Entrata posticipata      | ~ | ~        | 0        |         |          |
| Motivo *                         |   |          |          |         |          |
|                                  |   |          |          |         |          |
| PIN *                            |   |          |          |         | //       |
|                                  |   |          |          |         |          |
|                                  |   |          |          |         |          |
|                                  |   |          |          |         |          |
|                                  |   |          |          |         |          |
|                                  |   |          |          |         |          |
|                                  |   |          |          |         |          |
|                                  |   |          |          | D Calva | @ Chiudi |
|                                  |   |          |          | • Salva | Critical |

### Infine appare l'elenco dei permessi autorizzati

| Richieste in attesa di au              | itorizzazione   |               |         |        |               |      |       |        |        | ^              |
|----------------------------------------|-----------------|---------------|---------|--------|---------------|------|-------|--------|--------|----------------|
| Non ci sono richieste da               | a autorizzare.  |               |         |        |               |      |       |        |        |                |
|                                        |                 |               |         |        |               |      |       |        |        |                |
| Richieste non autorizza                | te              |               |         |        |               |      |       |        |        | ^              |
| Non ci sono richieste non autorizzate. |                 |               |         |        |               |      |       |        |        |                |
|                                        |                 |               |         |        |               |      |       |        |        |                |
| Permessi da autorizzare                | e l             |               |         |        |               |      |       |        |        | ^              |
| Non ci sono permessi d                 | la autorizzare. |               |         |        |               |      |       |        |        |                |
|                                        |                 |               |         |        |               |      |       |        |        |                |
| Permessi Autorizzati                   |                 |               |         |        |               |      |       |        |        | ^              |
| Dal                                    | AI              | Tipo permesso | Ora     | Giorni | Motivo        | Note | Calc. | Giust. | Classe | Autorizzazione |
| 17/09/2024                             | 17/09/2024      | Uscita        | 4 12:30 |        | visita medica |      | no    | 6      | no     |                |